Signierte Zertifikate der Enterprise CA (Drittanbieter-CA) für SIP TLS und SRTP zwischen CUCM, IP-Telefonen und CUBE konfigurieren und Fehlerbehebung dafür durchführen

# Inhalt

Einführung Voraussetzungen Anforderungen Verwendete Komponenten Hintergrundinformationen Konfigurieren Netzwerkdiagramm Konfigurieren von CUBE Konfigurieren von CUCM Überprüfen Fehlerbehebung

# Einführung

Dieses Dokument beschreibt das Konfigurationsbeispiel für Session Initiation Protocol (SIP) Transport Layer Security (TLS) und Secure Real-time Transport Protocol (SRTP) zwischen Cisco Unified Communications Manager (CUCM), IP-Telefon und Cisco Unified Border Element (CUBE) unter Verwendung von signierten Zertifikaten der Enterprise Certificate Authority (CA) (Drittanbieter CA) und zur Verwendung einer gemeinsamen Enterprise CA zum Signieren von Zertifikaten für alle Netzwerkkomponenten, die Cisco Communications-Geräte wie IP-Telefone umfassen, CUCS, M, Gateways und CUBEs.

# Voraussetzungen

### Anforderungen

Cisco empfiehlt, über Kenntnisse in folgenden Bereichen zu verfügen:

- Der Enterprise CA-Server ist konfiguriert.
- Der CUCM-Cluster wird im gemischten Modus konfiguriert, und die IP-Telefone werden im sicheren Modus (verschlüsselt) registriert.
- Die grundlegende VoIP- und DFÜ-Peer-Konfiguration des CUBE-Sprachservice wird durchgeführt

### Verwendete Komponenten

Die Informationen in diesem Dokument basieren auf den folgenden Software- und Hardwareversionen:

- Windows 2008-Server Zertifizierungsstelle
- CUCM 10,5
- CUBE 3925E mit Cisco IOS® 15.3(3) M3
- CIPC

Die Informationen in diesem Dokument wurden von den Geräten in einer bestimmten Laborumgebung erstellt. Alle in diesem Dokument verwendeten Geräte haben mit einer leeren (Standard-)Konfiguration begonnen. Wenn Ihr Netzwerk in Betrieb ist, stellen Sie sicher, dass Sie die potenziellen Auswirkungen eines Befehls verstehen.

## Hintergrundinformationen

Sichere Sprachkommunikation über CUBE kann in zwei Teile unterteilt werden

- Sichere Signalisierung CUBE verwendet TLS zur Sicherung der Signalisierung über SIP und IPSec (Internet Protocol Security), um die Signalisierung über H.323 zu sichern.
- Secure Media Secure Real-Time Transport Protocol (SRTP)

Die CUCM Certificate Authority Proxy Function (CAPF) stellt für Telefone ein LSC (Locally Significant Certificate) bereit. Wenn CAPF also von einer externen Zertifizierungsstelle signiert wird, fungiert es als untergeordnete Zertifizierungsstelle für die Telefone.

Informationen zum Abrufen von CA-signiertem CAPF finden Sie unter:

# Konfigurieren

### Netzwerkdiagramm

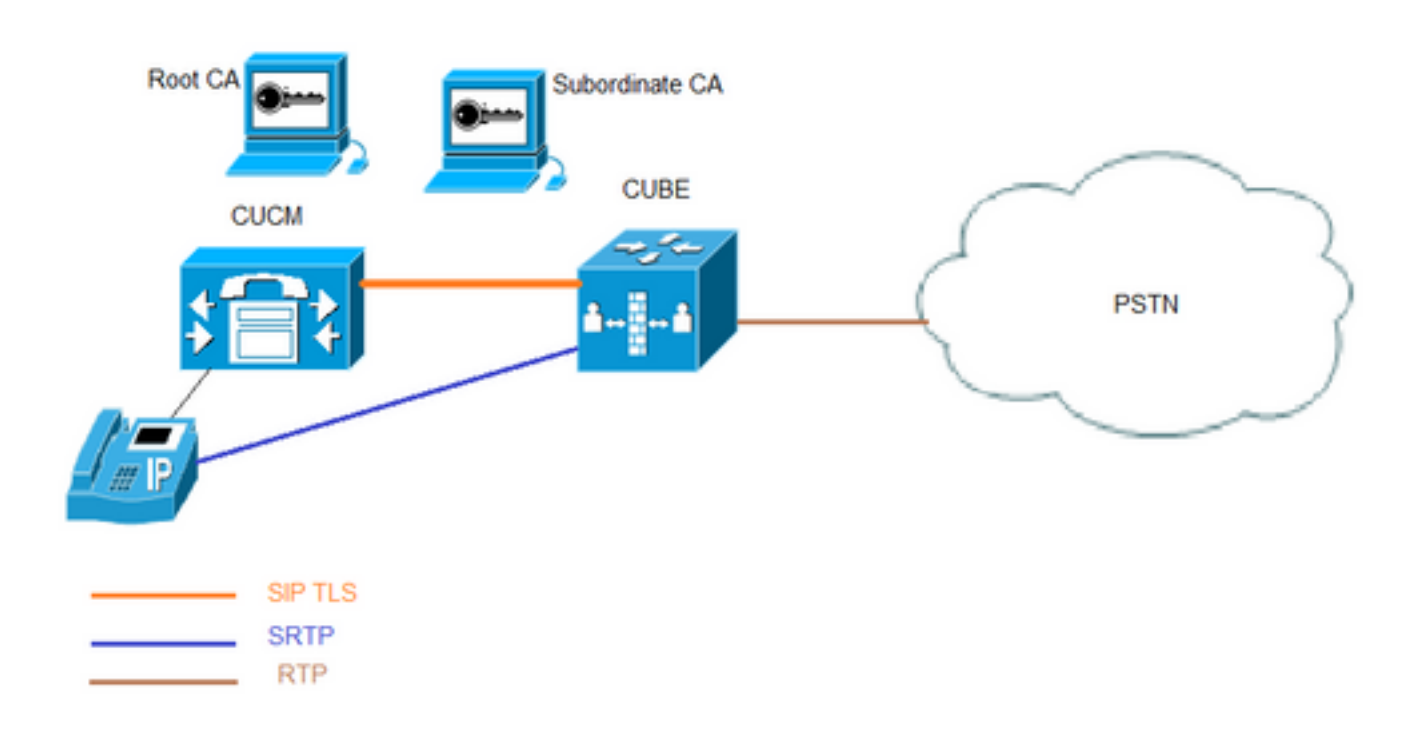

In dieser Konfiguration werden Root CA und eine untergeordnete CA verwendet. Alle CUCM- und CUBE-Zertifikate werden von der untergeordneten Zertifizierungsstelle signiert.

### Konfigurieren von CUBE

Generieren eines RSA-Keypair.

Dieser Schritt generiert private und öffentliche Schlüssel.

In diesem Beispiel ist CUBE nur ein Label, das kann alles sein.

CUBE-2(config)#crypto key generate rsa general-keys label CUBE modulus 2048 The name for the keys will be: CUBE

% The key modulus size is 2048 bits % Generating 2048 bit RSA keys, keys will be non-exportable... [OK] (elapsed time was 12 seconds)

CUBE-2(config)#

2. Erstellen Sie einen Vertrauenspunkt für die untergeordnete CA und die Stammzertifizierungsstelle. Der untergeordnete CA-Trustpoint wird für die SIP-TLS-Kommunikation verwendet.

In diesem Beispiel lautet der Trustpoint-Name für die untergeordnete CA SUBCA1 und für die Stammzertifizierungsstelle ROOT.

enrollment terminal pem allow manual cut-and-paste certificate enrollment. pem keyword is used to issue certificate requests or receive issued certificates in PEM-formatted files through the console terminal.

Der in diesem Schritt verwendete Betreffname muss mit dem X.509-Betreffnamen im CUCM-SIP-Trunk-Sicherheitsprofil übereinstimmen. Best Practice ist die Verwendung des Hostnamens mit dem Domänennamen (wenn der Domänenname aktiviert ist).

Zuordnen - RSA-Schlüsselpaar erstellt in Schritt 1.

crypto pki trustpoint **SUBCA1** enrollment terminal pem serial-number none ip-address none subject-name CN=**CUBE-2** revocation-check none rsakeypair **CUBE** 

crypto pki trustpoint **ROOT** enrollment terminal revocation-check none

3. Erstellen einer CUBE-Zertifikatsanforderung (Certificate Signing Request, CSR)

Der Befehl **crypto pki enroll** erstellt die CSR, die der Enterprise CA bereitgestellt wird, um das signierte Zertifikat zu erhalten.

CUBE-2(config)#crypto pki enroll SUBCA1 % Start certificate enrollment ..

% The subject name in the certificate will include: CN=CUBE-2 % The subject name in the certificate will include: CUBE-2 Display Certificate Request to terminal? [yes/no]: yes Certificate Request follows:

----BEGIN CERTIFICATE REQUEST----

```
MIICjjCCAXYCAQAwKDEPMA0GA1UEAxMGQ1VCRS0yMRUwEwYJKoZIhvcNAQkCFgZD
VUJFLTIwggEiMA0GCSqGSIb3DQEBAQUAA4IBDwAwggEKAoIBAQDAmVvufevAg1ip
Kn8FhWjF1NNUFMqkgh2Cr1IMV+ovR2HyPTFwgr0XDhZHMSsnBw67Ttze3Ebxxoau
cBQcIASZ4hdTSIgjxG+9YQacLm9MXpfxHp5kcICzSfS1lrTexArTQg1W8+rErYpk
2THN1S0PC4cRlBwoUCgB/+KCDkjJkUy8eCX+Gmd+6ehRKEQ5HdFHEfUr5hc/7/pB
liHietNKSxYEOr9TVZPiRJrtpUPMRMZElRUm7GoxBrCWIXVdvEAGC0Xqd1ZVL1Tz
z2sQQDqvJ9fMN6fngKv2ePr+f5qejWVzG00DFVQs0y5x+Y1+pHbsdV1hSSnPpJk6
TaaBmX83AgMBAAGgITAfBgkqhkiG9w0BCQ4xEjAQMA4GA1UdDwEB/wQEAwIFoDAN
BgkqhkiG9w0BAQUFAAOCAQEArWMJbdh1U8VfaF1cMJIbr569BZT+tIjQ0z30qNGQ
QpzHwc1LoaKuC5pc/u0hw14MGS6Z440Iw4zK2/5bb/KL47r8H3d7T7PYMfK61AzK
sU9Kf96zTvHNW19wXImB5b1JfRLXnFWXNsVEF4FjU74p1xJL7siaa5e86eNy9deN
20iKjvP8o4MgWewILrD01YZMDMDS1Uy82kWI6hvXG5+xBT5A11o2xCj1S9y6/D4d
f0i1DZvaQk+7jjBCzLv5hET+1neoQBw52e7RWU8s2biQw+7TEAd08NytF3q/mA/x
bUKw5wT4pgGUJcDAWej3ZLqP91g5yyd9MiCdCRY+3mLccQ==
----END CERTIFICATE REQUEST----
```

---End - This line not part of the certificate request---

```
Redisplay enrollment request? [yes/no]: no
CUBE-2(config)#
```

Kopieren Sie die Ausgabe zwischen BEGIN CERTIFICATE REQUEST (BEGINN-ZERTIFIZIERUNGSANTRAG), um die ENDZERTIFIZIERUNGSANFRAGE zu erstellen, und speichern Sie sie in der Notizblock-Datei.

CUBE CSR verfügt über folgende Schlüsselattribute:

Attributes: Requested Extensions: X509v3 Key Usage: critical Digital Signature, Key Encipherment

4. CA-Zertifikat Root CA, dann CA-Zertifikat und signiertes CUBE-Zertifikat von untergeordneter CA.

Um ein signiertes CUBE-Zertifikat zu erhalten, verwenden Sie die in Schritt 3 generierte CSR-Nummer. Das Image stammt von einem Microsoft CA-Webserver. Microsoft Active Directory Certificate Services -- sophia-EXCH2010-CA

### Submit a Certificate Request or Renewal Request

To submit a saved request to the CA, paste a base-64-encoded CMC or PKCS #10 source (such as a Web server) in the Saved Request box.

#### Saved Request:

| 0ilDZvaQk+7jjBCzLv5)<br>UKw5wT4pgGUJcDAWej33<br>END CERTIFICATE | hET+1neoQBw52e7RWU8s<br>ZLqP91g5yyd9MiCdCRY+<br>REQUEST        |                                                                                                    |
|-----------------------------------------------------------------|----------------------------------------------------------------|----------------------------------------------------------------------------------------------------|
| III                                                             |                                                                |                                                                                                    |
| 95:                                                             |                                                                | _                                                                                                    |
|                                                                 | А                                                              |                                                                                                    |
|                                                                 | 011DZvaQk+7jjBCzLv5<br>UKw5wT4pgGUJcDAWej33<br>END CERTIFICATE | 011DZvaQk+7jjBCzLv5hET+1neoQBw52e7RWU8s<br>UKw5wT4pgGUJcDAWej32LqP91g5yyd9MiCdCRY+<br>END CERTIFICATE REQUEST |

5. CA-Zertifikat von Root CA und untergeordneter CA importieren.

Öffnen Sie das Zertifikat in Ihrem Notizblock, und kopieren Sie den Inhalt von BEGIN CERTIFICATE REQUEST to END CERTIFICATE REQUEST.

Submit >

CUBE-2(config) #crypto pki authenticate SUBCA1

Enter the base 64 encoded CA certificate. End with a blank line or the word "quit" on a line by itself

----BEGIN CERTIFICATE-----

MIIFhDCCBGygAwIBAgIKYZVFyQAAAAAAFjANBgkqhkiG9w0BAQUFADBQMRIwEAYK CZImiZPyLGQBGRYCbGkxFjAUBgoJkiaJk/IsZAEZFgZzb3BoaWExIjAgBgNVBAMT GXNvcGhpYS1XSU4tM1MxOEpDM0xNMkEtQ0EwHhcNMTQwOTI1MDAwNzU2WhcNMTYw OTI1MDAxNzU2WjBJMRIwEAYKCZImiZPyLGQBGRYCbGkxFjAUBgoJkiaJk/IsZAEZ FgZzb3BoaWExGzAZBgNVBAMTEnNvcGhpYS1FWENIMjAxMC1DQTCCASIwDQYJKoZI hvcNAQEBBQADggEPADCCAQoCggEBAJK+Nmz4rieYfr9gH3ISTuYz3TWpafpjDJ71 7kIwwwC28TvjFl5vrKEiaPyFzxL5TEHaWQ9YAo/WMdtuyF7aB+pLJ1soKcZxtrGv gTMtuphcJ5Fpd43681R8ZXJiAT/Dz+Nsh4PC9GUUKQeycyRDeOBz08vL5pLj/W99 b8UMUlV0qBu4e1ZwxWPMFxB7zOeYsCfXMnGFUlp3HFdWZczgK3ldN09I0X+p70UP R0CQpMEQxuheqv9kazIIJKfNH8N0q08IH176Y32vUzLg3uvZgqWG6hGch/gjm4L/ 1KmdZTNSH8H7Kf6vG6PNWrXWwLNkhrWaYEryHelIshEj7ZUeB8sCAwEAAaOCAmUw ggJhMBIGCSsGAQQBgjcVAQQFAgMBAAEwIwYJKwYBBAGCNxUCBBYEFLnnd8HnCfKEisPgI580og/LqwVSMB0GA1UdDgQWBBSsdYJZIU9IXyGm9aL67+8uDhM/EzAZBgkr BgEEAYI3FAIEDB4KAFMAdQBiAEMAQTAOBgNVHQ8BAf8EBAMCAYYwDwYDVR0TAQH/ BAUwAwEB/zAfBgNVHSMEGDAWgBTvo1P60P4LXm9RDv5MbIMk8jnOfDCB3QYDVR0f BIHVMIHSMIHPOIHMoIHJhoHGbGRhcDovLy9DTj1zb3BoaWEtV01OLTNTMThKQzNM TTJBLUNBLENOPVdJTi0zUzE4SkMzTE0yQSxDTj1DRFAsQ049UHVibGljJTIwS2V5 JTIwU2VydmljZXMsQ049U2VydmljZXMsQ049Q29uZmlndXJhdGlvbixEQz1zb3Bo aWEsREM9bGk/Y2VydGlmaWNhdGVSZXZvY2F0aW9uTGlzdD9iYXN1P29iamVjdENs YXNzPWNSTERpc3RyaWJ1dGlvblBvaW50MIHJBggrBgEFBQcBAQSBvDCBuTCBtgYI KwYBBQUHMAKGgalsZGFwOi8vL0NOPXNvcGhpYS1XSU4tM1MxOEpDM0xNMkEtQ0Es

Q049QU1BLENOPVB1YmxpYyUyMEtleSUyMFN1cnZpY2VzLENOPVN1cnZpY2VzLENO PUNvbmZpZ3VyYXRpb24sREM9c29waGlhLERDPWxpP2NBQ2VydGlmaWNhdGU/YmFz ZT9vYmp1Y3RDbGFzcz1jZXJ0aWZpY2F0aW9uQXV0aG9yaXR5MA0GCSqGSIb3DQEB BQUAA4IBAQBj/+rX+9NJiSZq1YwQXkLq6+LUh7OkCoeCHHfBGUaS+gvbYQ5OVwJI TlPTj4YNh62A6pUXplo8mdxKxOmZeRLTYgf9Q/SiOY+qoxJ5zNliSqlRU4E02sRz wrzfaQpLGgyHXsyK1ABOGRgGqqWqZ7oXoKMRNmO+eu3NzBs4AVAAfL8UhFCv4IVx /t6qIHY6YkNMVByjZ3MdFmohepN5CHZUHIvrOv9eAiv6+Vaan2nTeynyy7WnEv7P +5L2kEFOSfnL4Zt2tEMqc5WyX6yjxDWmII0DTSyRshmxAoYlo3EJHwW+flocdmIS hgWDzioZ70SM9mJqNReHMC1jL3FD2nge ----END CERTIFICATE----

Trustpoint 'SUBCA1' is a subordinate CA and holds a non self signed cert Certificate has the following attributes:

Fingerprint MD5: C420B7BB 88A2545F E26B0875 37D9EB45 Fingerprint SHA1: 110AF87E 53E6D1C2 19404BA5 0149C5CA 2CF2BE1C

% Do you accept this certificate? [yes/no]: yes Trustpoint CA certificate accepted. % Certificate successfully imported

CUBE-2(config)# CUBE-2(config) #crypto pki authenticate ROOT

Enter the base 64 encoded CA certificate. End with a blank line or the word "quit" on a line by itself

#### ----BEGIN CERTIFICATE----

MIIDezCCAmOgAwIBAgIQMVF/OWq+ELxFC2IdUGvd2jANBgkqhkiG9w0BAQUFADBQ MRIwEAYKCZImiZPyLGQBGRYCbGkxFjAUBgoJkiaJk/IsZAEZFgZzb3BoaWExIjAg BqNVBAMTGXNvcGhpYS1XSU4tM1MxOEpDM0xNMkEtQ0EwHhcNMTQwOTEzMjMzODA2 WhcNMTkwOTEzMjM0ODA1WjBQMRIwEAYKCZImiZPyLGQBGRYCbGkxFjAUBgoJkiaJ k/IsZAEZFgZzb3BoaWExIjAgBgNVBAMTGXNvcGhpYS1XSU4tM1MxOEpDM0xNMkEt Q0EwggEiMA0GCSqGSIb3DQEBAQUAA4IBDwAwggEKAoIBAQC4aywr1o0pTdTrM8Ya R3RkcahbbhR3q7P11uTDUDNM5Pi6P8z3MckfjB/yy6SWr1QnddhyvMG6IGNtVxJ4 eyw0c7jbArXWOemGLOt454A0mCfcbwMhjQBycg9SM1r1Umzad7kOCzj/rD6hMbC4 jXpg6uU8g7eB3LzN1XF93DHjxYCBKMIeG45pqmsOc3mUj1CbCtnYXgno+mfhNzhR HSth02z4XlGm99v46j/PqGjNRq4WKCwDc45SG3QjJDqDxnRJPKtRdNva66UJfDJp 4YMXQxOSkKMtDEDhH/Eic7CrJ3EywpUpMZAmqh4bmQ7Vo2pnRTbYdaAv/+yr8sMj +FU3AgMBAAGjUTBPMAsGA1UdDwQEAwIBhjAPBgNVHRMBAf8EBTADAQH/MB0GA1Ud DgQWBBTvo1P60P4LXm9RDv5MbIMk8jn0fDAQBgkrBgEEAYI3FQEEAwIBADANBgkq hkiG9w0BAQUFAAOCAQEAmd7hJ2EEUmuMZrc/qtSJ223loJlpKEPMVi7CrodtWSqu 5mNt1XsgxijYMqD5gJe1oq5dmv7efYvOvI2WTCXfwOBJ0on8tgLFwp1+SUJWs95m OXTyoS9krsI2G2kQkjQWniMqPdNxpmJ3C4WvQLPLwtEOSRZRBvsKy6lczrgrV2mZ kx12n5YGrGcXSblPPUddlJep118U+AQC8wkSzfJu0yHJwoH+lrIfgqKUee4x7z6s SCaGddCYr3OK/3Wzs/WjSO2UETvNL3NEtWHDc2t4Y7mmIMSDvGjHZUqGZotwc9kt 9f2dZA0rtgBq4IDtpxkR3CQaauB7wUCpzemHzf+z9Q== ----END CERTIFICATE-----

Certificate has the following attributes: Fingerprint MD5: 511E1008 6D315E03 4B748601 7EE1A0E5 Fingerprint SHA1: 8C35D9FA 8F7A00AC 0AA2FCA8 AAC22D5F D08790BB

% Do you accept this certificate? [yes/no]: yes Trustpoint CA certificate accepted. % Certificate successfully imported

CUBE-2(config)#

CUBE-signiertes Zertifikat importieren.

Öffnen Sie das Zertifikat in Ihrem Notizblock, und kopieren Sie den Inhalt von BEGIN CERTIFICATE REQUEST to END CERTIFICATE REQUEST.

#### CUBE-2(config)#crypto pki import SUBCA1 certificate

Enter the base 64 encoded certificate. End with a blank line or the word "quit" on a line by itself

#### ----BEGIN CERTIFICATE----

```
MIIEAjCCAuqgAwIBAgIKQZZrHQABAAAAEzANBgkqhkiG9w0BAQUFADBJMRIwEAYK
CZImiZPyLGQBGRYCbGkxFjAUBgoJkiaJk/IsZAEZFgZzb3BoaWExGzAZBgNVBAMT
EnNvcGhpYS1FWENIMjAxMC1DQTAeFw0xNTA0MDEwMDEzNDFaFw0xNjA0MDEwMDIz
NDFaMBExDzANBgNVBAMTBkNVQkUtMjCCASIwDQYJKoZIhvcNAQEBBQADggEPADCC
AQoCggEBAMCZW+5968CDWKkqfwWFaMWU01QUyqSCHYKvUgxX6i9HYfI9MXCCvRcO
FkcxKycHDrtO3N7cRvHGhq5wFBwgBJniF1NIiCPEb71hBpwub0xe1/EenmRwgLNJ
9KWWtN7ECtNCCVbz6sStimTZMc3VLQ8LhxGUHChQKAH/4oIOSMmRTLx4Jf4aZ37p
6FEoRDkd0UcR9SvmFz/v+kGWIeJ600pLFgQ6v1NVk+JEmu21Q8xExkSVFSbsajEG
sJYhdV28QAYLRep3V1UuVPPPaxBAOq8n18w3p+eAq/Z4+v5/mp6NZXMY7QMVVCzT
LnH5iX6kdux1XWFJKc+kmTpNpoGZfzcCAwEAAaOCASIwggEeMA4GA1UdDwEB/wQE
AwIFoDAdBgNVHQ4EFgQU9PbHMHSkYrjJ2+/+hSSMEoma0QIwHwYDVR0jBBgwFoAU
rHWCWSFPSF8hpvWi+u/vLg4TPxMwTwYDVR0fBEgwRjBEoEKgQIY+ZmlsZTovL0VY
Q0gyMDEwLnNvcGhpYS5saS9DZXJ0RW5yb2xsL3NvcGhpYS1FWENIMjAxMC1DQSgx
KS5jcmwwbQYIKwYBBQUHAQEEYTBfMF0GCCsGAQUFBzAChlFmaWxl0i8vRVhDSDIw
MTAuc29waGlhLmxpL0NlcnRFbnJvbGwvRVhDSDIwMTAuc29waGlhLmxpX3NvcGhp
YS1FWENIMjAxMC1DQSgxKS5jcnQwDAYDVR0TAQH/BAIwADANBgkqhkiG9w0BAQUF
AAOCAQEAe7EAoXKIAij4vxZuxROOFOfsmjcojU31ac5nrLCbq/FyW7eNblphL0NI
Dt/DlfZ5WK2q3Di+/UL11Dt3KYt9NZ1dLpmccnipbbNZ5LXLoHDkLNqt3qtLfKjv
J6GnnWCxLM181xm1DzZT8VQtiQk5XZ8SC78hbTFtPxGZvfX70v22hekkOL1Dqw4h
/3mtaqxfnslB/J3Fgpsloch45BndGiMAWavzRjjOKQaVLgVRvVrPIy3ZKDBaUleR
gsy5uODVSrhwMo3z84r+f03k4QarecgwZE+KfXoTpTAfhiCbLKw0ZyRMXXzWqNfl
iotEQbs52neCwXNwV24aOCChQMw2xw==
----END CERTIFICATE----
```

#### % Router Certificate successfully imported

#### CUBE-2(config)#

7. Konfigurieren von TCP TLS als Transportprotokoll

Dies kann entweder auf globaler Ebene oder auf DFÜ-Peer-Ebene erfolgen.

voice service voip sip session transport tcp tls

8. Wenn Trustpoint für sip-ua zugewiesen wird, wird dieser Trustpoint für die gesamte SIP-Signalisierung zwischen CUBE und CUCM verwendet:

sip-ua

crypto signaling remote-addr <cucm pub ip address> 255.255.255.255 trustpoint SUBCA1 crypto signaling remote-addr <cucm sub ip address> 255.255.255.255 trustpoint SUBCA1 oder, der Standard-Trustpoint kann für alle SIP-Signalisierungen vom Würfel konfiguriert werden:

sip-ua crypto signaling default trustpoint SUBCA1 9. Aktivieren Sie SRTP.

Dies kann entweder auf globaler Ebene oder auf DFÜ-Peer-Ebene erfolgen.

Voice service voip srtp fallback 10. Für das SRTP- und Real-Time Transport Protocol (RTP)-Internetworking ist ein sicherer Transcoder erforderlich.

Wenn die Cisco IOS® Version 15.2.2T (CUBE 9.0) oder höher ist, kann der LTI-Transcoder (Local Transcoding Interface) konfiguriert werden, um die Konfiguration zu minimieren.

Der LTI-Transcoder benötigt für SRTP-RTP-Anrufe keine PKI-Konfiguration (Public Key Infrastructure).

dspfarm profile 1 transcode universal **security** codec g711ulaw codec g711alaw codec g729ar8 codec g729abr8 maximum sessions 10 associate application CUBE

Wenn Cisco IOS® unter 15.2.2T liegt, konfigurieren Sie den SCCP-Transcoder.

Der SCCP-Transcoder benötigt für die Signalisierung einen Vertrauenspunkt. Wenn jedoch derselbe Router zum Hosten des Transcoders verwendet wird, kann derselbe Vertrauenspunkt (SUBCA1) für CUBE sowie für Transcoder verwendet werden.

```
sccp local GigabitEthernet0/2
sccp ccm 10.106.95.153 identifier 1 priority 1 version 7.0
sccp
!
sccp ccm group 1
bind interface GigabitEthernet0/0
associate ccm 1 priority 1
associate profile 2 register secxcode
1
dspfarm profile 2 transcode universal security
trustpoint SUBCA1
codec g711ulaw
codec g711alaw
codec g729ar8
codec g729abr8
maximum sessions 10
associate application SCCP
telephony-service
secure-signaling trustpoint SUBCA1
sdspfarm units 1
sdspfarm transcode sessions 10
sdspfarm tag 1 secxcode
max-ephones 1
max-dn 1
ip source-address 10.106.95.153 port 2000
max-conferences 8 gain -6
transfer-system full-consult
```

### Konfigurieren von CUCM

1. Erstellen Sie den CallManager-CSR für alle CUCM-Knoten.

Navigieren Sie zu CM OS Administration > Security > Certificate Management > Generate Certificate Signing Request wie im Bild gezeigt.

| Generate Certificate Signing Request |                                                                                            |  |  |
|--------------------------------------|--------------------------------------------------------------------------------------------|--|--|
| Generate 🖳 Close                     |                                                                                            |  |  |
| Status<br>Warning: Generatir         | ng a new CSR for a specific certificate type will overwrite the existing CSR for that type |  |  |
| Certificate Purpose*                 | CallManager                                                                                |  |  |
| Distribution*                        | cmpub +                                                                                    |  |  |
| Common Name*                         | cmpub                                                                                      |  |  |
| Subject Alternate Na                 | mes (SANs)                                                                                 |  |  |
| Parent Domain                        |                                                                                            |  |  |
| Key Length*                          | 2048 🗸                                                                                     |  |  |
| Hash Algorithm*                      | SHA256 -                                                                                   |  |  |
| Generate Close                       | ed item.                                                                                   |  |  |

CallManager CSR verfügt über folgende Schlüsselattribute:

Requested Extensions: X509v3 Extended Key Usage: TLS Web Server Authentication, TLS Web Client Authentication, IPSec End System X509v3 Key Usage: Digital Signature, Key Encipherment, Data Encipherment, Key Agreement

2. Rufen Sie das CallManager-Zertifikat für alle CM-Knoten ab, die von der untergeordneten CA signiert wurden.

Verwenden Sie in Schritt 1 generierten CSR. Jede Webserver-Zertifikatsvorlage würde funktionieren. Stellen Sie sicher, dass das signierte Zertifikat mindestens über die folgenden Attribute für Schlüsselverwendungen verfügt: **Digitale Signatur, Schlüsselverschlüsselung, Datenerfassung** wie im Bild gezeigt.

| Certificate                              | a and taken -                   | x |
|------------------------------------------|---------------------------------|---|
| General Details Certification Pa         | th                              |   |
| Show: <all></all>                        | •                               |   |
| Field                                    | Value                           | * |
| Valid from                               | Wednesday, March 18, 2015       |   |
| Valid to                                 | Friday, March 18, 2016 9:22:5   |   |
| Subject                                  | cmpub, tac, cisco, bangalore,   | - |
| Public key                               | RSA (2048 Bits)                 | - |
| Enhanced Key Usage                       | Server Authentication (1.3.6    |   |
| Key Usage                                | Digital Signature, Key Encipher |   |
| Subject Key Identifier                   | 83 57 36 0b ad e7 54 a2 0b b1   | - |
| Authority Key Identifier                 | KevID=ar 75 87 59 21 4F 48 5    | - |
| Digital Signature, Key Encipherme        | ent, Data Encipherment (b0)     |   |
| Learn more about <u>certificate deta</u> | Edit Properties Copy to File    |   |
|                                          | 0                               | ĸ |

3. Laden Sie das CA-Zertifikat von der Root-CA und der untergeordneten CA als CallManager-Trust hoch.

Navigieren Sie zu CM OS Administration > Security > Certificate Management > Upload Certificate/Certificate Chain (CM Betriebssystemverwaltung > Sicherheit > Zertifikatsverwaltung > Zertifikat-Management hochladen/Zertifikat, wie in den Bildern gezeigt.

| Upload Certificate/Certificate chain           |                                                                         |  |  |
|------------------------------------------------|-------------------------------------------------------------------------|--|--|
| Dipload 🖳 Close                                |                                                                         |  |  |
|                                                |                                                                         |  |  |
| Status                                         |                                                                         |  |  |
| Warning: Uploading a clus                      | ster-wide certificate will distribute it to all servers in this cluster |  |  |
| Upload Certificate/Certific                    | ate chain                                                               |  |  |
| Certificate Purpose*                           | CallManager-trust                                                       |  |  |
| Description(friendly name)                     |                                                                         |  |  |
| Upload File                                    | Browse root.cer                                                         |  |  |
| Upload Close                                   |                                                                         |  |  |
| indicates required iter                        | n.                                                                      |  |  |
| Upload Certificate/Certifica                   | te chain                                                                |  |  |
| Dipload 🖳 Close                                |                                                                         |  |  |
| <b>C</b> 1.1                                   |                                                                         |  |  |
| Warning: Uploading a clus                      | ster-wide certificate will distribute it to all servers in this cluster |  |  |
|                                                |                                                                         |  |  |
| Upload Certificate/Certificate/                | ate chain                                                               |  |  |
| Certificate Purpose*                           | CallManager-trust                                                       |  |  |
| Description(friendly name)                     |                                                                         |  |  |
| Upload File                                    | Browse                                                                  |  |  |
| Upload Close                                   |                                                                         |  |  |
| <ul> <li>*- indicates required iten</li> </ul> | n.                                                                      |  |  |

4. Laden Sie das signierte CallManager-Zertifikat als CallManager hoch, wie im Bild gezeigt.

| Upload Certificate/Certificate chain                                                            |  |  |  |
|-------------------------------------------------------------------------------------------------|--|--|--|
| Upload The Close                                                                                |  |  |  |
| Status                                                                                          |  |  |  |
| Warning: Uploading a cluster-wide certificate will distribute it to all servers in this cluster |  |  |  |
| Upload Certificate/Certificate chain                                                            |  |  |  |
| Certificate Purpose* CallManager -                                                              |  |  |  |
| Description(friendly name) Self-signed certificate                                              |  |  |  |
|                                                                                                 |  |  |  |
| Upload File Browse_ cmpub.cer                                                                   |  |  |  |
| Upload File Browse_ cmpub.cer                                                                   |  |  |  |

5. Aktualisieren der CTL-Datei (Certificate Trust List) auf Publisher (über CLI)

```
admin:utils ctl update CTLFile
This operation will update the CTLFile. Do you want to continue? (y/n):
Updating CTL file
CTL file Updated
Please Restart the TFTP and Cisco CallManager services on all nodes in the cluster that run
these services
admin:
```

6. Starten Sie den CallManager- und den TFTP-Dienst auf allen Knoten neu, und starten Sie den CAPF-Dienst auf Publisher.

7. Erstellen Sie ein neues SIP-Trunk-Sicherheitsprofil.

Navigieren Sie unter CM-Verwaltung zu System > Security > SIP Trunk Security Profiles > Find.

Kopieren Sie ein vorhandenes nicht sicheres SIP-Trunk-Profil, um ein neues sicheres Profil zu erstellen, wie in diesem Bild gezeigt.

| SIP Trunk Security Profile Configuration |                                                       |  |  |
|------------------------------------------|-------------------------------------------------------|--|--|
| 🔜 Save 🗶 Delete 🗋 Copy 資 Res             | set 🧷 Apply Config 🕂 Add New                          |  |  |
| SIP Trunk Security Profile Informati     | on                                                    |  |  |
| Name*                                    | CUBE-2 Secure SIP Trunk Profile                       |  |  |
| Description                              | Secure SIP Trunk Profile authenticated by null String |  |  |
| Device Security Mode                     | Encrypted -                                           |  |  |
| Incoming Transport Type*                 | TLS 🗸                                                 |  |  |
| Outgoing Transport Type                  | TLS                                                   |  |  |
| Enable Digest Authentication             |                                                       |  |  |
| Nonce Validity Time (mins)*              | 600                                                   |  |  |
| X.509 Subject Name                       | CUBE-2                                                |  |  |
| Incoming Port*                           | 5061                                                  |  |  |
| Enable Application level authorization   |                                                       |  |  |
| Accept presence subscription             |                                                       |  |  |
| Accept out-of-dialog refer**             |                                                       |  |  |
| Accept unsolicited notification          |                                                       |  |  |
| Accept replaces header                   |                                                       |  |  |
| Transmit security status                 |                                                       |  |  |
| Allow charging header                    |                                                       |  |  |
| SIP V.150 Outbound SDP Offer Filtering*  | Use Default Filter 🗸                                  |  |  |

8. Erstellen Sie einen SIP-Trunk zum CUBE.

Aktivieren Sie SRTP, das auf einem SIP-Trunk zulässig ist, wie im Bild gezeigt.

| Trunk Configuration                                            |                                             |                          |
|----------------------------------------------------------------|---------------------------------------------|--------------------------|
| 🔜 Save 🗙 Delete 🌯 Reset 🕂 Add New                              |                                             |                          |
| AAR Group                                                      | < None >                                    | -                        |
| Tunneled Protocol*                                             | None                                        | -                        |
| QSIG Variant*                                                  | No Changes                                  | v                        |
| ASN.1 ROSE OID Encoding*                                       | No Changes                                  |                          |
| Packet Capture Mode*                                           | None                                        | •                        |
| Packet Capture Duration                                        | 0                                           |                          |
| Media Termination Point Required                               |                                             |                          |
| Retry Video Call as Audio                                      |                                             |                          |
| Path Replacement Support                                       |                                             |                          |
| Transmit UTF-8 for Calling Party Name                          |                                             |                          |
| Transmit UTF-8 Names in QSIG APDU                              |                                             |                          |
| Unattended Port                                                |                                             |                          |
| SRTP Allowed When this flag is checked, Encrypted TLS needs to | be configured in the network to provide end | to end security. Failure |
| Consider Traffic on This Trunk Secure*                         | When using both sRTP and TLS                | •                        |
| Route Class Signaling Enabled*                                 | Default                                     | -                        |
| Use Trusted Relay Point*                                       | Default                                     | •                        |
| PSTN Access                                                    |                                             |                          |
| Run On All Active Unified CM Nodes                             |                                             |                          |

Konfigurieren Sie den Ziel-Port 5061 (TLS), und wenden Sie ein neues sicheres SIP-Trunk-Sicherheitsprofil auf den SIP-Trunk an, wie im Bild gezeigt.

| Trunk Configuration                                     |                                    |                |              | Re   |
|---------------------------------------------------------|------------------------------------|----------------|--------------|------|
| 🔜 Save 🗙 Delete 省 Reset 🕂 Add                           | New                                |                |              |      |
| SIP Information                                         |                                    |                |              |      |
| Destination Address is an SRV                           |                                    |                |              |      |
| 1* 10.106.95.153                                        | ress                               | Destination Ad | ldress IPv6  | 5061 |
| MTP Preferred Originating Codec*<br>BLF Presence Group* | 711ulaw<br>Standard Presence group | -              | ]            |      |
| SIP Trunk Security Profile*                             | CUBE-2 Secure SIP Trunk Profile    | <b>-</b>       |              |      |
| Rerouting Calling Search Space                          | < None >                           | •              |              |      |
| Out-Of-Dialog Refer Calling Search Space                | < None >                           | -              |              |      |
| SUBSCRIBE Calling Search Space                          | < None >                           | -              |              |      |
| SIP Profile*                                            | Standard SIP Profile               | •              | View Details |      |
| DTMF Signaling Method*                                  | No Preference                      | -              |              |      |

# Überprüfen

In diesem Abschnitt überprüfen Sie, ob Ihre Konfiguration ordnungsgemäß funktioniert.

e.g.

Secure-CUBE#show sip-ua connections tcp tls detail Total active connections : 2 No. of send failures : 0 No. of remote closures : 13 No. of conn. failures : 0 No. of inactive conn. ageouts : 0 TLS client handshake failures : 0 TLS server handshake failures : 0 -----Printing Detailed Connection Report-----Note: \*\* Tuples with no matching socket entry - Do 'clear sip <tcp[tls]/udp> conn t ipv4:<addr>:<port>' to overcome this error condition ++ Tuples with mismatched address/port entry - Do 'clear sip <tcp[tls]/udp> conn t ipv4:<addr>:<port> id <connid>' to overcome this error condition Remote-Agent:10.106.95.151, Connections-Count:2

----- SIP Transport Layer Listen Sockets ------Conn-Id Local-Address

2 [10.106.95.153]:5061

Die Ausgabe des Befehls **show call active voice brief** wird erfasst, wenn der LTI-Transcoder verwendet wird.

```
Telephony call-legs: 0
SIP call-legs: 2
H323 call-legs: 0
Call agent controlled call-legs: 0
SCCP call-legs: 0
Multicast call-legs: 0
Total call-legs: 2
1283 : 33 357052840ms.1 (23:57:23.929 IST Sun Feb 15 2015) +2270 pid:3 Answer 3001 active
dur 00:00:08 tx:383/61280 rx:371/59360 dscp:0 media:0 audio tos:0xB8 video tos:0x0
IP 10.106.95.132:17172 SRTP: off rtt:0ms pl:0/0ms lost:0/0/0 delay:0/0/0ms g711ulaw TextRelay:
off Transcoded: Yes
media inactive detected:n media contrl rcvd:n/a timestamp:n/a
long duration call detected:n long duration call duration:n/a timestamp:n/a
LostPacketRate:0.00 OutOfOrderRate:0.00
1283 : 34 357052840ms.2 (23:57:23.929 IST Sun Feb 15 2015) +2270 pid:1 Originate 2001 active
dur 00:00:08 tx:371/60844 rx:383/62812 dscp:0 media:0 audio tos:0xB8 video tos:0x0
IP 10.65.58.24:24584 SRTP: on rtt:0ms pl:0/0ms lost:0/0/0 delay:0/0/0ms g711ulaw TextRelay: off
Transcoded: Yes
```

media inactive detected:n media contrl rcvd:n/a timestamp:n/a
long duration call detected:n long duration call duration:n/a timestamp:n/a
LostPacketRate:0.00 OutOfOrderRate:0.00

Wenn zwischen dem Cisco IP-Telefon und CUBE oder Gateway ein verschlüsselter SRTP-Anruf getätigt wird, wird auf dem IP-Telefon ein Sperrsymbol angezeigt.

### Fehlerbehebung

Dieser Abschnitt enthält Informationen, die Sie zur Fehlerbehebung bei Ihrer Konfiguration verwenden können.

Diese Debug-Tools sind hilfreich bei der Behebung von PKI/TLS/SIP/SRTP-Problemen.

debug crypto pki{ API | callbacks | messages | scep | server | transactions | validation }
debug ssl openssl { errors | ext | msg | states }
debug srtp {api | events }
debug ccsip {messages | error | events | states | all }
debug voip ccapi inout